## Part 4 Regular & Plus agency setup

| A                    | gency Setup                |
|----------------------|----------------------------|
| Labels a             | nd addresses               |
| Personn              | el                         |
| mage op              | otions                     |
| Copyrigh<br>Creative | nt statements /<br>Commons |
| 'About"              | page                       |
| Export o             | ptions                     |
| Jsage st             | atistics                   |
|                      | Checklists                 |
| Geograp              | hy                         |
| Media ty             | pes                        |
| tem type             | es                         |
| Creator /            | Contributor roles          |

The additional Export options setup screen appears for Regular, Plus and News subscribers.

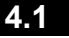

4.1 Export data

Download a complete file of all your VITA records by selecting one of the export file options on this page. The file will be generated in XML (eXtensible Markup Language).

| E and     | - | - | - | ٤. |
|-----------|---|---|---|----|
| <b>HY</b> | n | n | m | r  |
|           | μ | ~ |   |    |

| Natas          | With a browser, we recommend you right click and "Save Link As"  |
|----------------|------------------------------------------------------------------|
| Notes          | with a browser, we recommend you right click and "Save Link As T |
| Type of Export | VITA                                                             |
|                | Dublin Core                                                      |
|                | 1                                                                |

Download options:

- VITA—contains all the information from every field included in your records
- Dublin Core—contains only the information from fields in your VITA records that are Dublin Core fields. These fields are marked by this symbol:

**Exporting data takes time.** Depending on how large your collection is (how many records, and how complex they are) it may take an hour or three nights. Doing an export during high traffic time (i.e. during regular business hours when VITA is being used by many subscribers), it may also slow the tool down for everyone.

Recommended download procedure:

• Do your export at the end of the day, but before midnight when our servers go into backup mode

- Right click on the type of export file you want to download
  "Save link (target) as..." to whatever directory makes sense for you
  Add the .xml extension to the file name
  Save with the character encoding of UTF-8 (if possible)